## **ELUMEN CSLO INPUT – DIRECTLY TO ELUMEN**

This is to supply you with screenshots on how to input your scores into Elumen.

| myWEST HILLS                                                      |                                       |                                      |                                | Fran group, en consy |
|-------------------------------------------------------------------|---------------------------------------|--------------------------------------|--------------------------------|----------------------|
| enu                                                               |                                       |                                      |                                | ☆ FOLLOW 💢 💽 my/Not  |
| y To Do                                                           | My Week                               |                                      |                                |                      |
|                                                                   |                                       | * * •                                | muRookmarke                    |                      |
| ODAY                                                              |                                       | Tuesday, August 28th, 2018 0         | Hybookinarks                   |                      |
| You have no tasks for today.                                      |                                       |                                      |                                | Manage Bookmarks     |
| ere were no items found.                                          |                                       |                                      | Bookmarks                      | Campus Applications  |
| rectory Search                                                    |                                       |                                      | Reports                        | cumpus Applications  |
|                                                                   |                                       |                                      | WHCCD Reports                  |                      |
| Search P                                                          |                                       |                                      | Enrollment Report              |                      |
|                                                                   |                                       |                                      | FTES Report                    |                      |
| Services -                                                        | Announcements                         | Upcoming Events                      | CCCApply Reports               |                      |
| WEBADVISOR FOR PROSPECTIVE STUDENTS                               | West Hills New Hires and Changes in   | Assignment                           | Applications                   |                      |
|                                                                   | #15toFinish: Take 15 units each semes | ter to graduate on time              | BoardDocs                      |                      |
| WEBADVISOR FOR STUDENTS                                           | Free Adult Education Classes: ESL, Co | mputer Literacy and More             | Canvas LMS                     |                      |
| WEBADVISOR FOR EMPLOYEES                                          | Looking for a job or internship? Chec | k out our job and internships pages! | Civitas Illume                 |                      |
| Town Class                                                        | Help ensure safety on campus If yo    | ou see something, say something      | Civitas Inspire Advisor        | New                  |
| Nam Sites                                                         | Become Adobe Photoshop Certified      | in just 9 weeks!                     | Course Schedule Search         |                      |
|                                                                   | Need internship and career help?      |                                      | Ellucian – Colleague UI (LIVE) |                      |
|                                                                   | Feeling Overwhelmed? Use the Crisis   | Text Line                            | Ellucian – New Colleague UI (I | LIVE)                |
| WHCC Administrative Unit Outcomes                                 | California Connects Internet Service  |                                      | Ellucian – Colleague UI (TEST) | -                    |
| WHCC Budget Resources Committee                                   | VS All                                |                                      | eLumen (WHC Coalinga) 🔫        |                      |
| WICC Conege Council                                               | View All                              |                                      | eLumen (WHC Lemoore)           |                      |
| WINC Degree Quantications Fromes reality Site                     |                                       |                                      | SARS Anywhere                  |                      |
| Whice Guided Pathways committee                                   |                                       |                                      | Self Service (LIVE)            |                      |
| write intrastructure Committee                                    |                                       |                                      | Self Service (TEST)            |                      |
| WHCC Institutional Effectiveness and Accreditation Council (IEAC) |                                       |                                      |                                |                      |

1. Go to the portal page and under the Bookmarks is the Elumen link. Click on that to get to the Elumen sign in page.

| Username |               |   |
|----------|---------------|---|
| 1        |               |   |
| Password |               |   |
|          |               | _ |
| 0        | Login         |   |
| Remember | r my username |   |

2. Sign in with the login and password you use for your WHCC account. DO NOT put in the @whccd.edu. Just your first and last name, all one word.

| Arkady Hanjiev as Faculty | in Mathema         | atics                                                                                 | Inbox 😽 Accoun     | t Settings <u>?</u> Supp | port 🗙 Log     |
|---------------------------|--------------------|---------------------------------------------------------------------------------------|--------------------|--------------------------|----------------|
| Courses<br>Spring 2018 V  | SLOs & Assessments | Curriculum                                                                            | Results Explorer   | Strategi                 | ic Initiatives |
|                           |                    |                                                                                       | 004 11             |                          |                |
|                           | n n                | MATH015 - Precalculus -                                                               | - 601              |                          |                |
|                           | h                  | Course Coordinator(s): Arkady                                                         | y Hanjiev          |                          |                |
| •                         | r                  | VAIH015 - Precalculus -<br>Course Coordinator(s): Arkady<br>Evaluator(s): Arkady Hanj | y Hanjiev<br>Ijiev |                          |                |
| Add Assessment            | Find Assessment    | VATH015 - Precalculus -<br>Course Coordinator(s): Arkady<br>Evaluator(s): Arkady Hanj | y Hanjiev<br>jiev  |                          |                |

3. At the top of the page, there are four things that you want to check to make sure you have logged in correctly. First, you want to check and make sure that your name appears. Second, that you are logged in as "faculty." Third, that you are in the discipline that you want to enter scores. Fourth, you are in the correct semester of the class that you want to enter scores.

|                                                                                     |      | MATH6:             | 3 - Intermediate Algebra - C03 🚻 |                                         |                     |                            |
|-------------------------------------------------------------------------------------|------|--------------------|----------------------------------|-----------------------------------------|---------------------|----------------------------|
| Course Coordinator(s): Arkady Hanjiev, Kelly Rouska<br>Evaluator(s): Arkady Hanjiev |      |                    |                                  | Use a Scorecard<br>View of<br>students. | Use<br>Viev<br>stud | a Rubric<br>w of<br>dents. |
| Add Assessment                                                                      | Find | Assessment         |                                  |                                         |                     |                            |
| Activity Name                                                                       |      | Activity Descripti | on                               | ÷.                                      |                     | Import Scores              |
| MATH-063-CSLO-01                                                                    |      | MATH-063-CSLO-0    | 01                               |                                         | E (/11              | ×                          |
| MATH-063-CSLO-02                                                                    |      | MATH-063-CSLO-0    | 02                               |                                         | 0/11                | <b>X</b>                   |
| MATH-063-CSLO-03                                                                    |      | MATH-063-CSLO-0    | )3                               | I                                       | 0/11                | 2                          |
| MATH-063-CSLO-04                                                                    |      | MATH-063-CSLO-0    | )4                               | I                                       | E 0/11              | <b>X</b>                   |

4. Now scroll down to the class that you want to enter scores. Verify to make sure you are inputting scores for the correct CSLO. The 0/11 means that I have not entered scores for 11 students yet. Now, you have a choice with which view you want to enter scores. You can always change it later on the next screen. The Rubric View is inputting scores one student at a time. The Scorecard View is to input scores for the whole class at one time. Usually faculty use the Scorecard View.

| H-063-   | CSLO-01                                                                                          | The Scorecard View        |                              |                       |                             | Go to Action Plan            |  |        |
|----------|--------------------------------------------------------------------------------------------------|---------------------------|------------------------------|-----------------------|-----------------------------|------------------------------|--|--------|
| Students |                                                                                                  | Far exceeds expectations. | Exceeds<br>expectations<br>4 | Meets<br>expectations | Below<br>expectations.<br>2 | Download Blank Scorecard     |  | recard |
| -        | SLO MATH-063-CSLO-01: Given a<br>linear equation in two variables,<br>the student will graph it. | <b>5</b>                  |                              | <b>3</b>              |                             | Download Completed Scorecard |  |        |
|          |                                                                                                  |                           |                              |                       |                             |                              |  |        |
|          | MATH-063-CSLO-01: Given a<br>linear equation in two variables,<br>the student will graph it.     | 5                         | 4                            | 3                     | 2                           | 1                            |  |        |
|          | MATH-063-CSLO-01: Given a<br>linear equation in two variables,<br>the student will graph it.     | 5                         | 4                            | 3                     | 2                           | ï                            |  |        |
|          | MATH-063-CSLO-01: Given a<br>linear equation in two variables,<br>the student will graph it.     | 5                         | 4                            | 3                     | 2                           | 1                            |  |        |
|          | MATH-063-CSLO-01: Given a<br>linear equation in two variables,<br>the student will graph it.     | 5                         | 4                            | 3                     | 2                           | 1                            |  |        |

This is the Scorecard View. Notice you can enter the scores for each student really quick. You can also change view by clicking the "Actions" button and "Switch to Rubric View."

|                                                             | Far exceeds expectations.                      | Exceeds expectations               | Meets expectations             | Below expectation                                     | Go to Results Explorer     |
|-------------------------------------------------------------|------------------------------------------------|------------------------------------|--------------------------------|-------------------------------------------------------|----------------------------|
|                                                             | 5                                              | 4                                  | 3                              | 2                                                     | Pourland Plank Pubric      |
| SLO:                                                        | Performance Ds:                                |                                    |                                |                                                       |                            |
| MATH-063-CSLO-01:                                           | The student has far                            | The student has succeeded          | The student has mat the        | The student did work                                  |                            |
| equation in two<br>variables, the student<br>will graph it. | exceeded the expectation<br>of the assessment. | the expectation of the assessment. | expectation of the assessment. | did not meet the<br>expectation of the<br>assessment. | 🔚 Switch To Scorecard View |
| <                                                           |                                                |                                    |                                |                                                       | >                          |
| Assessment Commen                                           | nts                                            |                                    |                                |                                                       |                            |
| B I U X <sub>e</sub> X <sup>e</sup>                         |                                                | Size 🔹                             |                                |                                                       |                            |
|                                                             |                                                |                                    |                                |                                                       |                            |
|                                                             |                                                |                                    |                                |                                                       |                            |
|                                                             |                                                |                                    |                                |                                                       |                            |
|                                                             |                                                |                                    |                                |                                                       |                            |

This is the Rubric View. Notice it is inputting scores one student at a time. The arrow on the left is pointing to the current student (dark blue highlighted square) and the rest of the students are listed under.

MATH63 - Intermediate Algebra / C01

## MATH-063-CSLO-01

|                                                                                              | Far exceeds expectations. | Exceeds<br>expectations | Meets<br>expectations | Below<br>expectations. | Far below<br>expectations |     |
|----------------------------------------------------------------------------------------------|---------------------------|-------------------------|-----------------------|------------------------|---------------------------|-----|
| SLO                                                                                          | 5                         | 4                       | 3                     | 2                      | 1                         | N/A |
| MATH-063-CSLO-01: Given a<br>linear equation in two variables,<br>the student will graph it. | 5                         | 4                       | 3                     | 2                      | 1                         |     |
| MATH-063-CSLO-01: Given a<br>linear equation in two variables,<br>the student will graph it. | 5                         | 4                       | 3                     | 2                      | 1                         |     |
| MATH-063-CSLO-01: Given a<br>linear equation in two variables,<br>the student will graph it. | 5                         | 4                       | 3                     | 2                      | 1                         |     |
| MATH-063-CSLO-01: Given a<br>linear equation in two variables,<br>the student will graph it. | 5                         | 4                       | 3                     | 2                      | 1                         |     |
| MATH-063-CSLO-01: Given a<br>linear equation in two variables,<br>the student will graph it. | 5                         | 4                       | 3                     | 2                      | 1                         |     |
| MATH-063-CSLO-01: Given a<br>linear equation in two variables,<br>the student will graph it. | 5                         | 4                       | 3                     | 2                      | 1                         |     |
| MATH-063-CSLO-01: Given a<br>linear equation in two variables,<br>the student will graph it. | 5                         | 4                       | 3                     | 2                      | 1                         |     |
| MATH-063-CSLO-01: Given a<br>linear equation in two variables,<br>the student will graph it. | 5                         | 4                       | 3                     | 2                      | 1                         |     |
| MATH-063-CSLO-01: Given a<br>linear equation in two variables,<br>the student will graph it. | 5                         | 4                       | 3                     | 2                      | 1                         |     |
| MATH-063-CSLO-01: Given a<br>linear equation in two variables,<br>the student will graph it. | 5                         | 4                       | 3                     | 2                      | 1                         |     |
| MATH-063-CSLO-01: Given a<br>linear equation in two variables,<br>the student will graph it. | 5                         | 4                       | 3                     | 2                      | 1                         |     |

5. Click on the number value of the result of the CSLO. Generally speaking 5=A, 4=B, 3=C, 2=D, 1=F, and N/A = student did not take the exam or participated in the activity.

Actions -

| Resendez, Vincent   | MATH-063-CSLO-01: Given a<br>linear equation in two variables,<br>the student will graph it. | 5 | 4 | 3 | 2   | 1         |                                                                   |
|---------------------|----------------------------------------------------------------------------------------------|---|---|---|-----|-----------|-------------------------------------------------------------------|
| Saldana, Jennifer   | MATH-063-CSLO-01: Given a linear equation in two variables, the student will graph it.       | 5 | 4 | 3 | 2   | 1         |                                                                   |
| Sedano, Jessyca     | MATH-063-CSLO-01: Given a<br>linear equation in two variables,<br>the student will graph it. | 5 | 4 | 3 | 2   | 1         |                                                                   |
| Thurman, Franchesca | MATH-063-CSLO-01: Given a linear equation in two variables, the student will graph it.       | 5 | 4 | 3 | 2   | 1         |                                                                   |
|                     | Score total:                                                                                 | 5 | 6 | 0 | 2   | 4         | 1                                                                 |
|                     |                                                                                              |   |   |   | Car | ncel Save | Clear all scores from this score<br>Save and Continue to Reflecti |

6. At the bottom of the page, you will see some buttons. Click on "Save and Continue to Reflection" in order to complete the inputting of scores.

| CSLO - Tempi          | ate for Reflection                                           |       |
|-----------------------|--------------------------------------------------------------|-------|
| FOCUS ON<br>outcomes  | ASSESSMENT METHOD: Was the assessment aligned with the lea   | rning |
| Please co             | nplete this field.                                           |       |
| FOCUS ON<br>activity? | ASSESSMENT METHOD: Was this a satisfactory way to assess th  | s     |
| Please co             | nplete this field.                                           |       |
| FOCUS ON              | ASSESSMENT METHOD: Do you think the data is valid and accura | ite   |

7. Next will be a series of questions to reflect upon the assessment results. The first part is to think about the assessment itself. Did it accomplish and test what you wanted it to test?

| FOCUS ON RES                                                     | BULTS: Is there                                     | e anything surprising                                                   | or unexpected in the data?                                                                   |
|------------------------------------------------------------------|-----------------------------------------------------|-------------------------------------------------------------------------|----------------------------------------------------------------------------------------------|
| Please complet                                                   | te this field                                       |                                                                         |                                                                                              |
| OCUS ON RES                                                      | SULTS: Were t                                       | here any areas where                                                    | student performance was                                                                      |
| Please comple                                                    | te this field                                       |                                                                         |                                                                                              |
| OCUS ON RES                                                      | ULTS: What s                                        | tudent needs and/or                                                     | issues were revealed?                                                                        |
| Please complet                                                   | te this field                                       |                                                                         |                                                                                              |
| OCUS ON RES<br>address the nee<br>can the departn<br>assignment? | BULTS: Are the<br>eds and issues<br>ment take to ac | ere any areas where i<br>s that were revealed b<br>Idress the needs and | t can be improved? How will you<br>by your assignment? What steps<br>issues revealed by your |
| Please complet                                                   | te this field                                       |                                                                         |                                                                                              |
| OCUS ON RES                                                      | OLTS: (CULM                                         | INATING QUESTION<br>to discuss with your                                | TO LEAD TO ACTION PLAN)<br>department?                                                       |
| Please complet                                                   | te this field                                       |                                                                         |                                                                                              |
|                                                                  |                                                     |                                                                         |                                                                                              |
|                                                                  | Soura Droft                                         | Submit and Shara                                                        | Submit and Shara Anonymously                                                                 |
|                                                                  | Save Drait                                          | Submit and Share                                                        | Submit and Share Anonymously                                                                 |

8. The next set of questions focus on the results themselves. How did the students do? Were there some weakness and strengths? Were there issues that need to be addressed? The either "Submit and Share" which means the comments will be saved with your name attached to them. This will be good if in 3 years your department is trying to do program review and they need more information on how to better your department. Otherwise, "Submit and Share Anonymously" means the comments will be saved but your name will not be displayed. Once you click it, you are done.

| MATH63 - Intermediate Algebra - C03 |                     |                      |            |               |  |  |  |
|-------------------------------------|---------------------|----------------------|------------|---------------|--|--|--|
|                                     | Add Assessment Find |                      |            |               |  |  |  |
|                                     | Activity Name       | Activity Description | Scorecards | Import Scores |  |  |  |
|                                     | MATH-063-CSLO-01    | MATH-063-CSLO-01     |            | 2             |  |  |  |
|                                     | MATH-063-CSLO-02    | MATH-063-CSLO-02     | E 6/11     | 2             |  |  |  |
|                                     | MATH-063-CSLO-03    | MATH-063-CSLO-03     | E 0/11     | 2             |  |  |  |
|                                     | MATH-063-CSLO-04    | MATH-063-CSLO-04     | B 0/11     | 2             |  |  |  |

9. To check to make sure you are done, go back to the home page by clicking "Course Home" and make sure there is a green checkmark next to the CSLO that you have completed. You are ALL DONE!!!